Bluetooth携帯端末とカーウイングスナビの初期設定手順

(NTTドコモ らくらくスマートフォン プレミアム F-09E)

# NissanConnect

A. ナビゲーションの設定 ※「CARWINGSのご利用には、NTTドコモ提供インターネット接続サービス"spモード"のご契約が必要です。」

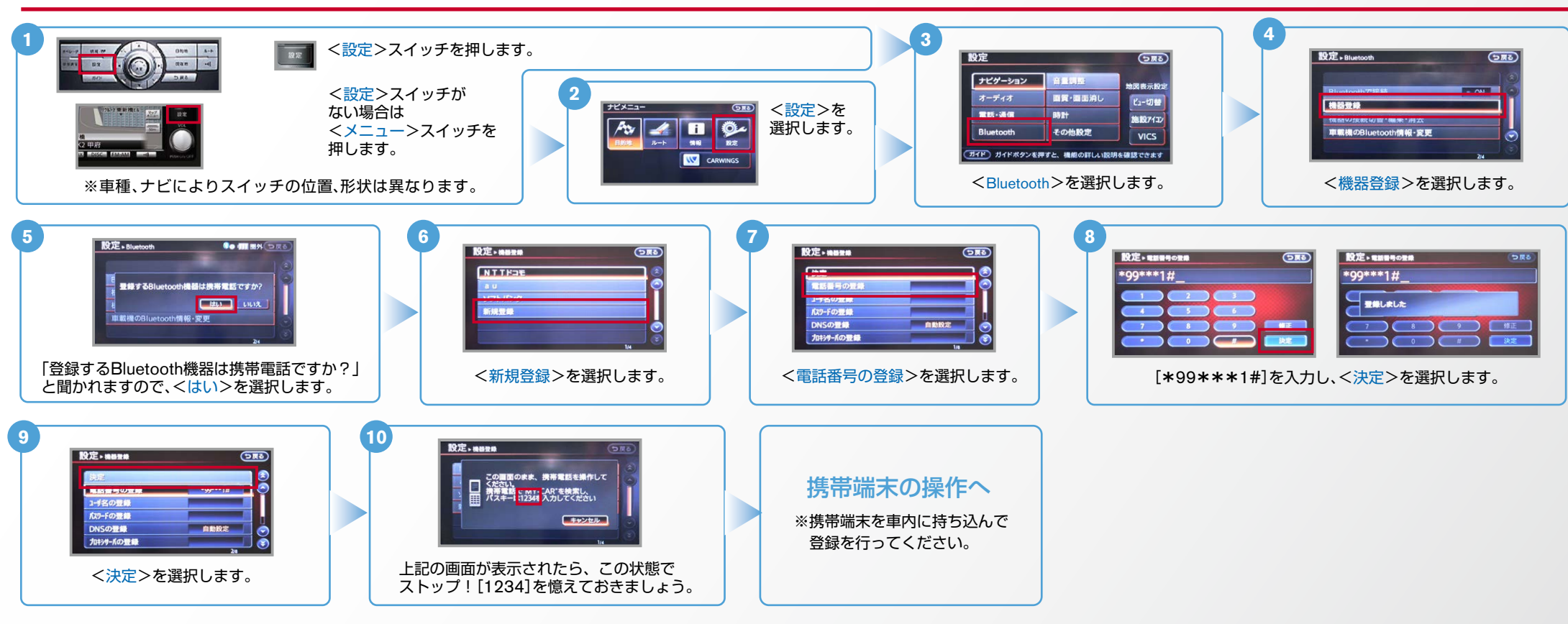

B. 携帯端末の登録 ※携帯端末を車内に持ち込んで登録を行ってください。Bluetoothはオフの状態で登録を開始してください。 ※携帯端末画面、ボタン形状は実際と異なる場合があります。

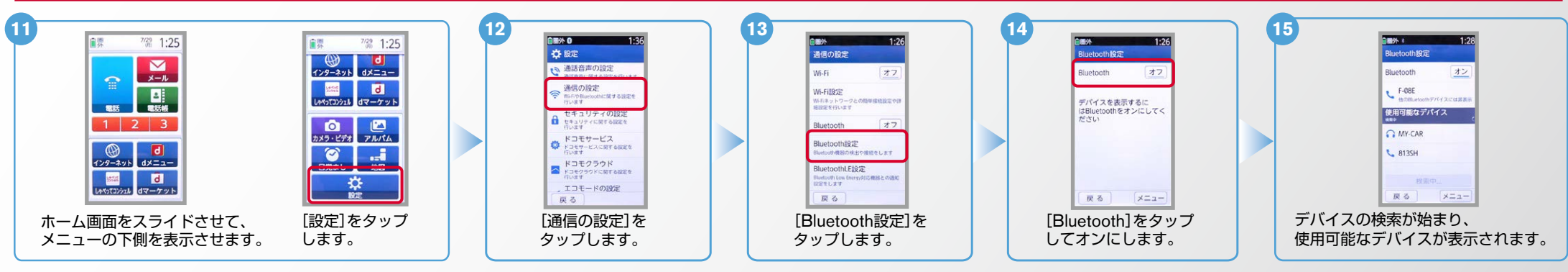

NissanConnect

#### B. 携帯端末の登録 つづき \*\*携帯端末を車内に持ち込んで登録を行ってください。Bluetoothはオフの状態で登録を開始してください。 \*\*携帯端末画面、ボタン形状は実際と異なる場合があります。

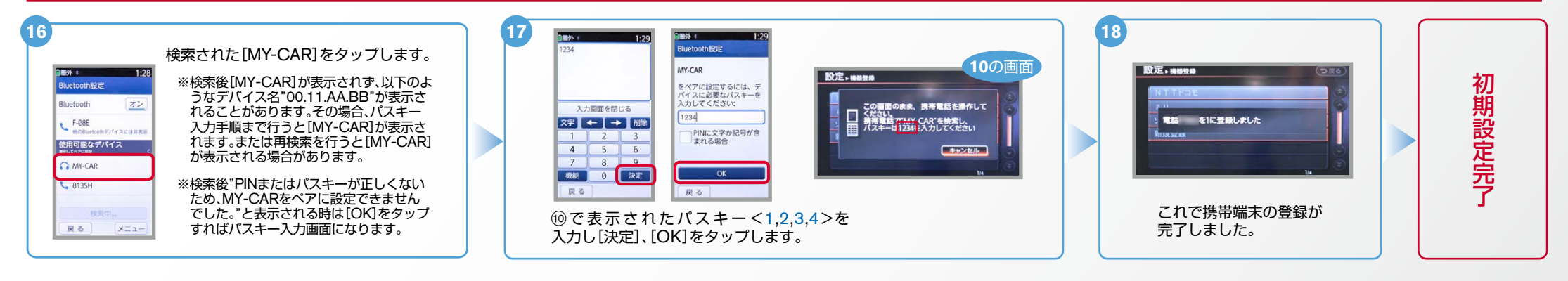

# C. 携帯端末の登録(データ通信設定)

※携帯端末のWi-Fi設定がオンになっているとデータのダウンロードができません。データのダウンロードを行うときはWi-Fi設定をオフに設定してください。 ※他のBluetooth機器に接続した場合、再度データ通信設定が必要になります。 ※機種によって、携帯端末画面、ボタン形状は実際と異なる場合があります。 ※「CARWINGSのご利用には、NTTドコモ提供インターネット接続サービス"spモード"のご契約が必要です。」

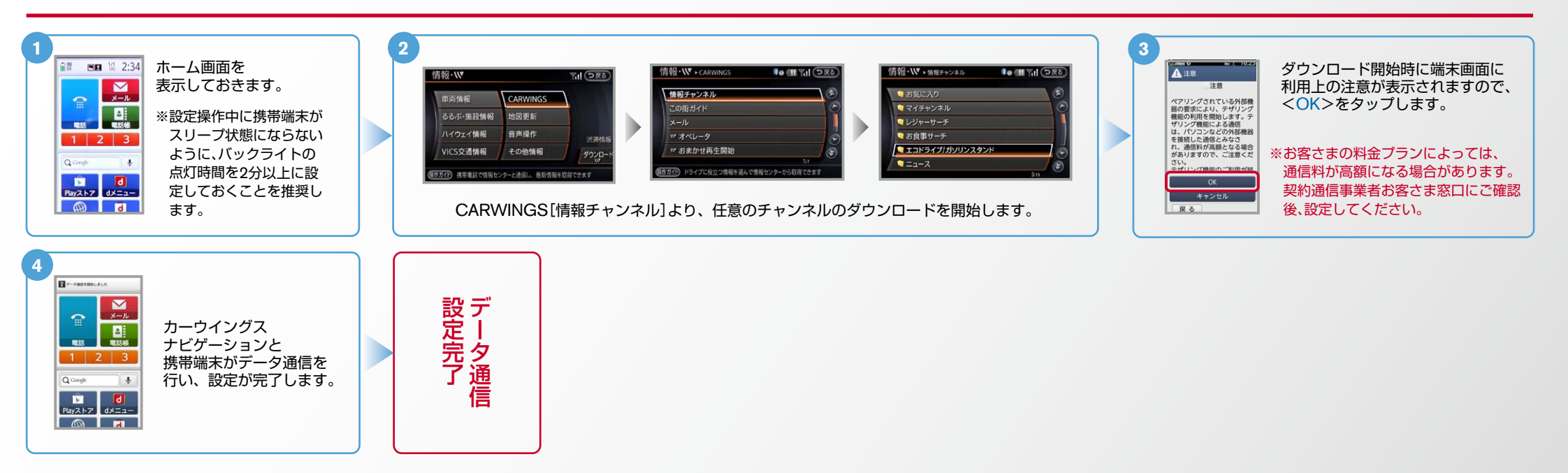

NissanConnect CARWINGS

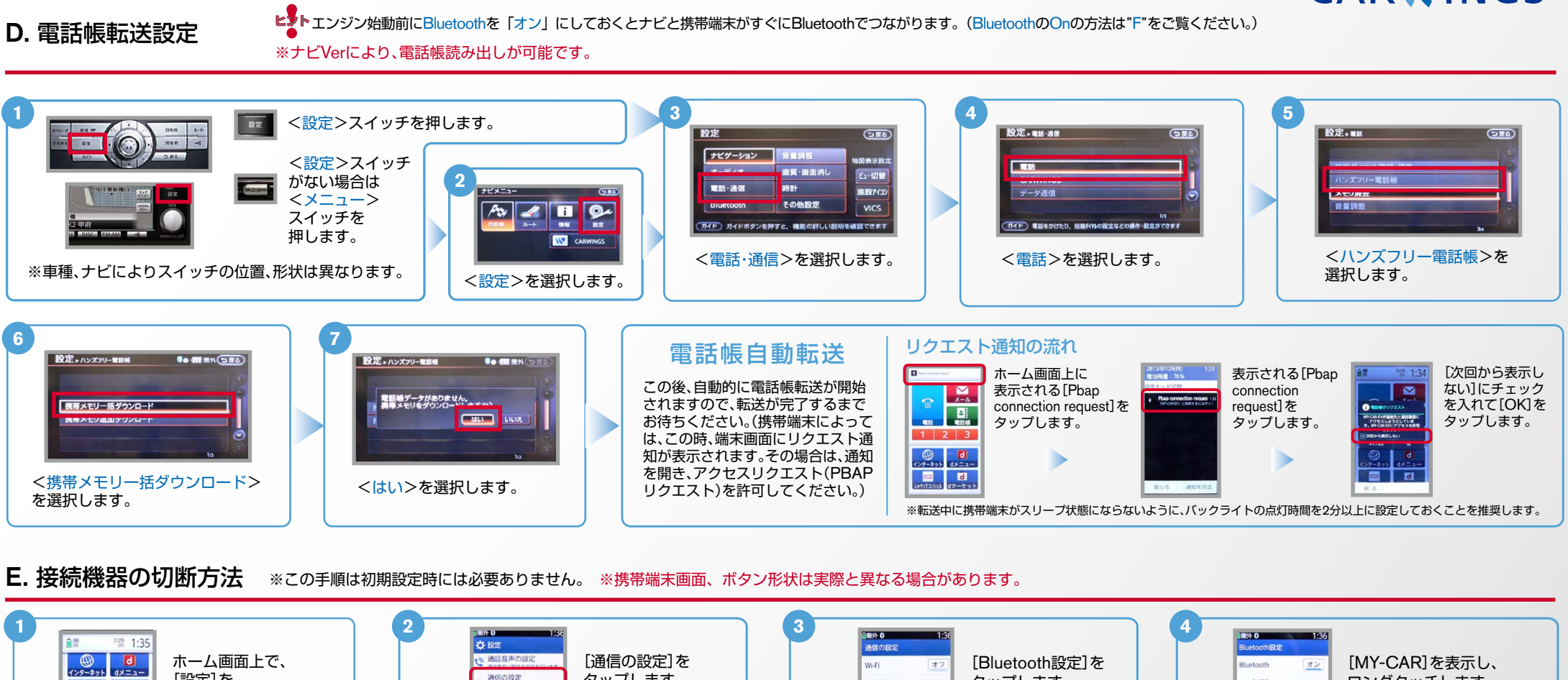

E. 接続機器の切断方法

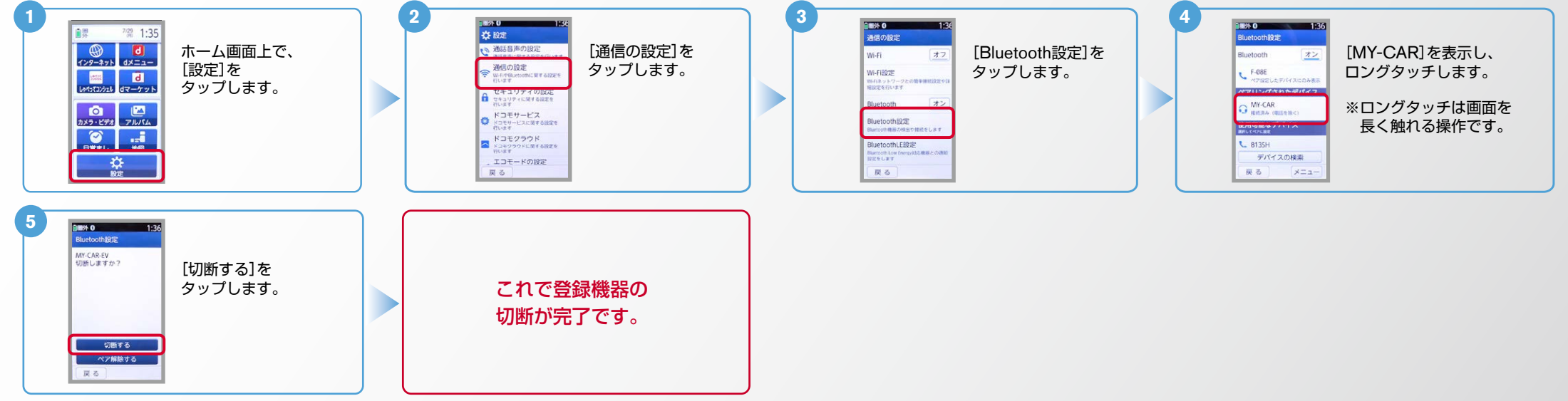

### No.4

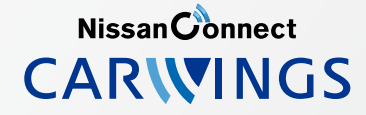

## F. BluetoothのOn/Off の方法

٤

エンジン始動前にBluetoothを「オン」にしておくとナビと携帯端末がすぐにBluetoothでつながります。 (BluetoothのOnの方法は"F"をご覧ください。)※この手順は初期設定時には必要ありません。

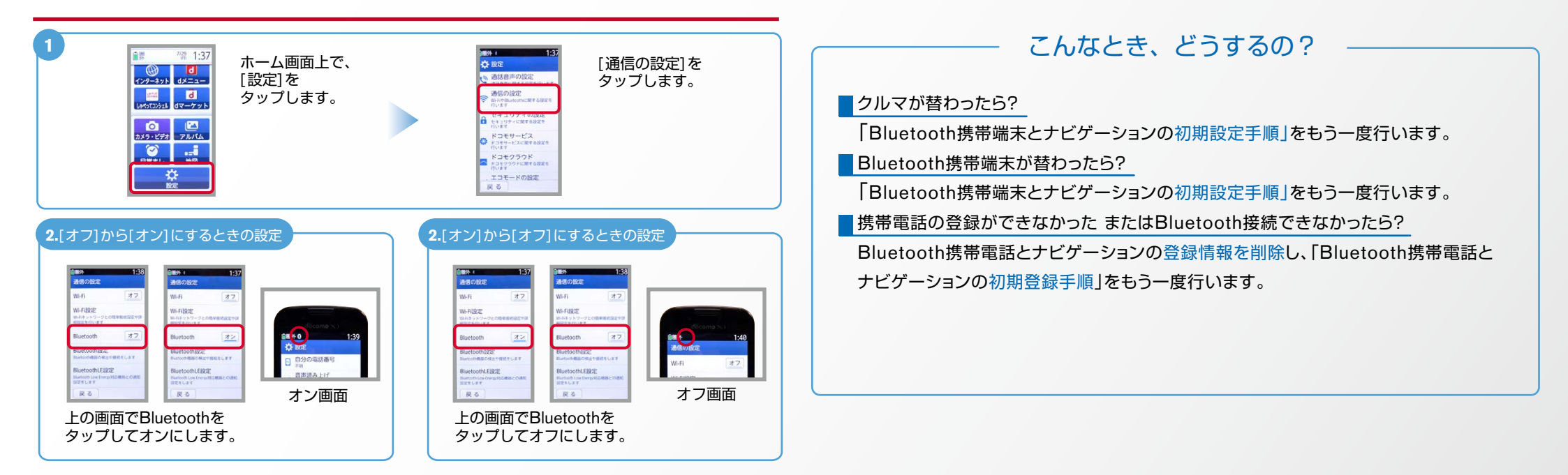

※Bluetoothの設定方法、登録手順についての問い合わせ先:カーウイングスお客さまセンター 0120-981-523 9:00~17:00(年末年始を除く) 携帯端末、PHSからもご利用いただけます。